# 

# Faturamento Web Rotina de Cálculo da Apuração (Gestão Direta)

**JULHO 2023** 

FATWEB06V2

## Sumário

| 1.<br>2.<br>3 | Vi<br>O<br>R | são<br>bjet<br>otin | o ge<br>tivo<br>la | ral. |    |     | ••••• |    |     |      |     |      | *  | <br> | <br>  |   | <br>04<br>05<br>06 |   |
|---------------|--------------|---------------------|--------------------|------|----|-----|-------|----|-----|------|-----|------|----|------|-------|---|--------------------|---|
|               | 3.           | 1 C                 | álci               | ulo  | da | Αρι | irac  | ão | (Ge | estã | o D | iret | a) | <br> | <br>• | • | <br>06             | 5 |
|               |              |                     |                    |      |    |     | *     |    | *   |      |     |      |    |      |       |   |                    |   |
|               |              |                     |                    |      |    |     |       |    |     |      |     |      |    |      |       |   |                    |   |
|               |              |                     |                    |      |    |     |       |    |     |      |     |      |    |      |       |   |                    |   |
|               |              |                     |                    |      |    |     |       |    |     |      |     |      |    |      |       |   |                    |   |
|               |              |                     |                    |      |    |     |       |    |     |      |     |      |    |      |       |   |                    |   |
|               |              |                     |                    |      |    |     |       |    |     |      |     |      |    |      |       |   |                    |   |
|               |              |                     |                    |      |    |     |       |    |     |      |     |      |    |      |       |   |                    |   |
|               |              |                     |                    |      |    |     |       |    |     |      |     |      |    |      |       |   |                    |   |
|               |              |                     |                    |      |    |     |       |    |     |      |     |      |    |      |       |   |                    |   |
|               |              |                     |                    |      |    |     |       |    |     |      |     |      |    |      |       |   |                    |   |
|               |              |                     |                    |      |    |     |       |    |     |      |     |      |    |      |       |   |                    |   |
|               |              |                     |                    |      |    |     |       |    |     |      |     |      |    |      |       |   |                    |   |
|               |              |                     |                    |      |    |     |       |    |     |      |     |      |    |      |       |   |                    |   |
|               |              |                     |                    |      |    |     |       |    |     |      |     |      |    |      |       |   |                    |   |
|               |              |                     |                    |      |    |     |       |    |     |      |     |      |    |      |       |   |                    |   |
|               |              |                     |                    |      |    |     |       |    |     |      |     |      |    |      |       |   |                    |   |
|               |              |                     |                    |      |    |     |       |    |     |      |     |      |    |      |       |   |                    |   |
|               |              |                     |                    |      |    |     |       |    |     |      |     |      |    |      |       |   |                    |   |
|               |              |                     |                    |      |    |     |       |    |     |      |     |      |    |      |       |   |                    |   |
|               |              |                     |                    |      |    |     |       |    |     |      |     |      |    |      |       |   |                    |   |
|               |              |                     |                    |      |    |     |       |    |     |      |     |      |    |      |       |   |                    |   |
|               |              |                     |                    |      |    |     |       |    |     |      |     |      |    |      |       |   |                    |   |
|               |              |                     |                    |      |    |     |       |    |     |      |     |      |    |      |       |   |                    |   |
|               |              |                     |                    |      |    |     |       |    |     |      |     |      |    |      |       |   |                    |   |

|  | Fatur | amei | nto V | Veb - | - Ro | tina | de C | álcu | lo da | а Арі | uraçã | io (G | estã | o Di | reta) | * |  |  |  |  |
|--|-------|------|-------|-------|------|------|------|------|-------|-------|-------|-------|------|------|-------|---|--|--|--|--|
|  |       |      |       |       |      |      |      |      |       |       |       |       |      |      |       |   |  |  |  |  |
|  |       |      |       |       |      |      |      |      |       |       |       |       |      |      |       |   |  |  |  |  |
|  |       |      |       |       |      |      |      |      |       |       |       |       |      |      |       |   |  |  |  |  |
|  |       |      |       |       |      |      |      |      |       |       |       |       |      |      |       |   |  |  |  |  |
|  |       |      |       |       |      |      |      |      |       |       |       |       |      |      |       |   |  |  |  |  |
|  |       |      |       |       |      |      |      |      |       |       |       |       |      |      |       |   |  |  |  |  |
|  |       |      |       |       |      |      |      |      |       |       |       |       |      |      |       |   |  |  |  |  |
|  |       |      |       |       |      |      |      |      |       |       |       |       |      |      |       |   |  |  |  |  |
|  |       |      |       |       |      |      |      |      |       |       |       |       |      |      |       |   |  |  |  |  |
|  |       |      |       |       |      |      |      |      |       |       |       |       |      |      |       |   |  |  |  |  |
|  |       |      |       |       |      |      |      |      |       |       |       |       |      |      |       |   |  |  |  |  |
|  |       |      |       |       |      |      |      |      |       |       |       |       |      |      |       |   |  |  |  |  |
|  |       |      |       |       |      |      |      |      |       |       |       |       |      |      |       |   |  |  |  |  |
|  |       |      |       |       |      |      |      |      |       |       |       |       |      |      |       |   |  |  |  |  |
|  |       |      |       |       |      |      |      |      |       |       |       |       |      |      |       |   |  |  |  |  |
|  |       |      |       |       |      |      |      |      |       |       |       |       |      |      |       |   |  |  |  |  |
|  |       |      |       |       |      |      |      |      |       |       |       |       |      |      |       |   |  |  |  |  |
|  |       |      |       |       |      |      |      |      |       |       |       |       |      |      |       |   |  |  |  |  |
|  |       |      |       |       |      |      |      |      |       |       |       |       |      |      |       |   |  |  |  |  |
|  |       |      |       |       |      |      |      |      |       |       |       |       |      |      |       |   |  |  |  |  |
|  |       |      |       |       |      |      |      |      |       |       |       |       |      |      |       |   |  |  |  |  |
|  |       |      |       |       |      |      |      |      |       |       |       |       |      |      |       |   |  |  |  |  |
|  |       |      |       |       |      |      |      |      |       |       |       |       |      |      |       |   |  |  |  |  |
|  |       |      |       |       |      |      |      |      |       |       |       |       |      |      |       |   |  |  |  |  |
|  |       |      |       |       |      |      |      |      |       |       |       |       |      |      |       |   |  |  |  |  |
|  |       |      |       |       |      |      |      |      |       |       |       |       |      |      |       |   |  |  |  |  |
|  |       |      |       |       |      |      |      |      |       |       |       |       |      |      |       |   |  |  |  |  |
|  |       |      |       |       |      |      |      |      |       |       |       |       |      |      |       |   |  |  |  |  |
|  |       |      |       |       |      |      |      |      |       |       |       |       |      |      |       |   |  |  |  |  |
|  |       |      |       |       |      |      |      |      |       |       |       |       |      |      |       |   |  |  |  |  |

## 

## 1. Visão Geral

O curso tem o objetivo de habilitar os operadores do módulo de Faturamento a realizar os processos necessários para a utilização do sistema.

### 2. Objetivo

O objetivo da rotina de cálculo da apuração direta é gerar de forma automática as Notas Fiscais de Venda de cada cliente de sua unidade.

### 3. Rotina

#### 3.1 Cálculo da Apuração (Gestão Direta)

No canto superior esquerdo da tela inicial do **TecFood Web**, clique no ícone do menu lateral. Esse acesso também pode ser feito por meio de um atalho, pressionando as teclas Ctrl e M simultaneamente.

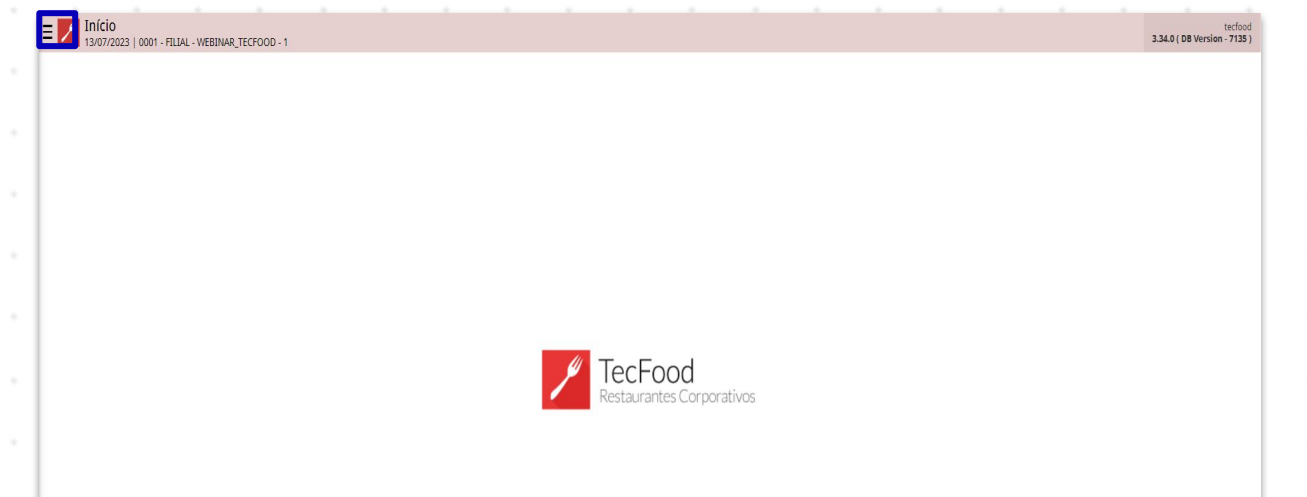

| No  | cam   | ро  | Pesc | quis | ar, c | ligit | e Cá | álcu | lo da | a Ap | ura | ção | (Ge | stão | o Dii | reta | ) e c | liqu | e na | Э |  |
|-----|-------|-----|------|------|-------|-------|------|------|-------|------|-----|-----|-----|------|-------|------|-------|------|------|---|--|
| opç | eão c | que | será | exi  | bida  | l. *  |      |      |       |      |     |     |     |      |       |      |       |      |      |   |  |
|     |       |     |      |      |       |       |      |      |       |      |     |     |     |      |       |      |       |      |      |   |  |
|     |       |     |      |      |       |       |      |      |       |      |     |     |     |      |       |      |       |      |      |   |  |
|     |       |     |      |      |       |       |      |      |       |      |     |     |     |      |       |      |       |      |      |   |  |
|     |       |     |      |      |       |       |      |      |       |      |     |     |     |      |       |      |       |      |      |   |  |
|     |       |     |      |      |       |       |      |      |       |      |     |     |     |      |       |      |       |      |      |   |  |
|     |       |     |      |      |       |       |      |      |       |      |     |     |     |      |       |      |       |      |      |   |  |
|     |       |     |      |      |       |       |      |      |       |      |     |     |     |      |       |      |       |      |      |   |  |
|     |       |     |      |      |       |       |      |      |       |      |     |     |     |      |       |      |       |      |      |   |  |
|     |       |     |      |      |       |       |      |      |       |      |     |     |     |      |       |      |       |      |      |   |  |
|     |       |     |      |      |       |       |      |      |       |      |     |     |     |      |       |      |       |      |      |   |  |
|     |       |     |      |      |       |       |      |      |       |      |     |     |     |      |       |      |       |      |      |   |  |

| operador_WEBINAR_TECFOOD_8                                    | radiosi<br>3.29.1 ( 08 Version - 6572 ) |
|---------------------------------------------------------------|-----------------------------------------|
| 06/12/2022<br>0001 - FILIAL - WEBINAR_TECFOOD - 1             |                                         |
| 😌 Trocar Unidade                                              |                                         |
| cálculo da apuração (gestão direta) X,                        |                                         |
| Cálculo da Apuração (Gestão Direta)<br>Faturamento * Apuração |                                         |
|                                                               |                                         |
|                                                               |                                         |
|                                                               |                                         |
|                                                               |                                         |
|                                                               | / TecFood                               |
|                                                               | Restaurantes Corporativos               |
|                                                               |                                         |
|                                                               |                                         |
|                                                               |                                         |
|                                                               |                                         |
|                                                               |                                         |
|                                                               |                                         |
|                                                               |                                         |
|                                                               |                                         |
| Ceeuiii A                                                     |                                         |

No filtro na tela seguinte, selecione algum cliente específico ou deixe a opção **Todos** marcada para que todos os clientes da unidade escolhida sejam apresentados. Clique em **Aplicar filtro**.

| ≡ 🖊 Cálcul<br>06/12/20       | o da Apuração (Gestão<br>22   0001 - FILIAL - WEBINAR_TE | Direta)<br>CFOOD - 1 |           |    |          |                  |             |          |               |           | Access Control | FA]<br>.30.0 ( DB Version - 6572 ) |
|------------------------------|----------------------------------------------------------|----------------------|-----------|----|----------|------------------|-------------|----------|---------------|-----------|----------------|------------------------------------|
|                              |                                                          |                      |           |    |          |                  |             |          |               |           |                |                                    |
| Item da No                   | ta                                                       |                      |           |    |          |                  |             |          |               |           |                |                                    |
| Inscrição                    | e Razão Social                                           | Item                 | Descrição | Qu | antidade | Valor Unitário   | Valor Total | Desconto | Justificativa | Nº Pedido | Item Pe        | dido                               |
|                              |                                                          |                      |           |    |          | Não há registros |             |          |               |           |                |                                    |
|                              |                                                          |                      |           |    |          |                  |             |          |               |           |                |                                    |
|                              |                                                          |                      |           |    |          |                  |             |          |               |           |                |                                    |
|                              |                                                          |                      |           |    |          |                  |             |          |               |           |                |                                    |
|                              |                                                          |                      |           |    |          |                  |             |          |               |           |                |                                    |
|                              |                                                          |                      |           |    |          |                  |             |          |               |           |                |                                    |
|                              |                                                          |                      |           |    |          |                  |             |          |               |           |                |                                    |
|                              |                                                          |                      |           |    |          |                  |             |          |               |           |                |                                    |
|                              |                                                          |                      |           |    |          |                  |             |          |               |           |                |                                    |
|                              |                                                          |                      |           |    |          |                  |             |          |               |           |                |                                    |
|                              |                                                          |                      |           |    |          |                  |             |          |               |           |                |                                    |
| Filtro                       |                                                          |                      |           |    |          |                  |             |          |               |           |                |                                    |
| Unidade 😂                    |                                                          |                      |           |    |          |                  |             |          |               |           |                |                                    |
| 0001   FILIAL                | - WEBINAR_TECFOOD - 1                                    |                      |           |    |          |                  |             |          |               |           |                | ×                                  |
| Cliente                      |                                                          |                      |           |    |          |                  |             |          | 🔍 🧹 To        | od        |                |                                    |
| A Mais can                   | 1905                                                     |                      |           |    |          |                  |             |          |               |           |                |                                    |
| <ul> <li>Mais can</li> </ul> | ihoz                                                     |                      |           |    |          |                  |             | _        |               |           |                |                                    |
| Fechar                       |                                                          |                      |           |    |          | $\times$         |             |          |               |           |                | Aplicar filtro                     |

Para gerar a Nota Fiscal de Venda, clique em cima do nome do respectivo cliente na tela de Cálculo de Apuração.

| E Cálculo da Apura          | ção (Gestão Direta)<br>AL-WEBINAR_TECFOOD - 1 |                               |                     |                    | FAI<br>Access Control 1.30.0 ( DB Version - 6572 ) |
|-----------------------------|-----------------------------------------------|-------------------------------|---------------------|--------------------|----------------------------------------------------|
| Unidade: 0001   FILIAL - WE | BINAR_TECFOOD - 1                             |                               |                     |                    |                                                    |
| Inscrição                   | Razão Social                                  | Nome Fantasia                 | Data Inic. Apuração | Data Fin. Apuração | Data de Saida                                      |
|                             | CLIENTE - WEBINAR_TECFOOD - 1                 | CLIENTE - WEBINAR_TECFOOD - 1 | 23/04/2021          | 23/04/2021         | 23/04/2021                                         |
|                             | CLIENTE - WEBINAR_TECFOOD - 6                 | CLIENTE - WEBINAR_TECFOOD - 6 | 15/04/2020          | 29/04/2020         | 29/04/2020                                         |
|                             | MINISTERIO DA DEFESA SOCIAL                   | MINISTERIO DA DEFESA SOCIAL   | 25/10/2022          | 25/10/2022         | 25/10/2022                                         |
|                             |                                               |                               |                     |                    |                                                    |
|                             |                                               |                               |                     |                    |                                                    |
|                             |                                               |                               |                     |                    |                                                    |
|                             |                                               |                               |                     |                    |                                                    |
|                             |                                               |                               |                     |                    |                                                    |
|                             |                                               |                               |                     |                    |                                                    |
|                             |                                               |                               |                     |                    |                                                    |
|                             |                                               |                               |                     |                    |                                                    |
|                             |                                               |                               |                     |                    |                                                    |
|                             |                                               |                               |                     |                    |                                                    |
|                             |                                               |                               |                     |                    |                                                    |
|                             |                                               |                               |                     |                    |                                                    |
|                             |                                               |                               |                     |                    | Tiltro aplicado                                    |
|                             |                                               |                               |                     |                    |                                                    |

Selecione a opção Editar na parte inferior da janela que se abrirá.

|           |                     | Cálculo da Apuração (Ge     | estão Direta) |                         |        |                                        |     |   |   |   |  |
|-----------|---------------------|-----------------------------|---------------|-------------------------|--------|----------------------------------------|-----|---|---|---|--|
| Inscrição | Razão Social        | Inscrição                   | Razão         | ocial                   |        |                                        |     |   |   |   |  |
|           | CLIENTE - WEBINAR   |                             | CLIEN         | E - WEBINAR_TECFOOD - 1 |        |                                        |     |   |   |   |  |
|           | CLIENTE - WEBINAR_T | CLIENTE - WEBINAR_TECFOOD - | - 1           |                         |        |                                        |     |   |   |   |  |
|           | MINISTERIO DA DEFE  | Data Inic. Apuração         |               |                         | Data F | in. Apuração                           |     |   |   |   |  |
|           |                     | 23/04/2021                  |               |                         | 23/04  | /2021                                  |     |   |   |   |  |
|           |                     | Data de Saida<br>23/04/2021 |               |                         |        |                                        |     |   |   |   |  |
|           |                     |                             |               |                         |        |                                        |     |   |   |   |  |
|           |                     |                             |               |                         |        |                                        |     |   |   |   |  |
|           |                     |                             |               |                         |        |                                        |     |   |   |   |  |
|           |                     |                             |               |                         |        |                                        |     |   |   |   |  |
|           |                     |                             |               |                         |        |                                        |     |   |   |   |  |
|           |                     |                             |               |                         |        |                                        |     |   |   |   |  |
|           |                     |                             |               |                         |        |                                        |     |   |   |   |  |
|           |                     |                             |               |                         |        |                                        |     |   |   |   |  |
|           |                     |                             |               |                         |        |                                        |     |   |   |   |  |
|           |                     |                             |               |                         |        |                                        |     |   |   |   |  |
|           |                     |                             |               |                         |        |                                        |     |   |   |   |  |
|           |                     |                             |               |                         |        |                                        |     |   |   |   |  |
|           |                     |                             |               |                         |        |                                        |     |   |   |   |  |
|           |                     |                             |               |                         |        |                                        |     |   |   |   |  |
|           |                     |                             |               |                         |        |                                        |     |   |   |   |  |
|           |                     |                             |               |                         |        |                                        |     |   |   |   |  |
| ltar      |                     |                             |               | Patri                   |        |                                        |     |   |   |   |  |
| ltar      |                     |                             |               | Enter                   |        |                                        |     |   |   |   |  |
| Itar      |                     |                             |               | env<br>Provinst         |        | ~~~~~~~~~~~~~~~~~~~~~~~~~~~~~~~~~~~~~~ |     |   |   |   |  |
| reencha   | a os camp           | os com as                   | s segui       | ontes inf               | orma   | ções                                   |     |   |   |   |  |
| reench    | a os camp           | os com as                   | s segui       | ontes inf               | orma   | ções                                   | : * |   |   |   |  |
| reencha   | a os camp           | os com as                   | s segui       | ontes inf               | orma   | ções                                   | : * |   |   | • |  |
| reench    | a os camp           | os com as                   | s segui       | ontes inf               | orma   | ções                                   | : * | • | • | • |  |

| Cálculo da Apura<br>06/12/2022   0001 - FILI | ição (Gestão Direta)<br>AL-WEBINAR_TECFOOD - 1 |                                                |                              |                      | Access Control 1.30.0 ( DB Version - 65 | FAI<br>572) |
|----------------------------------------------|------------------------------------------------|------------------------------------------------|------------------------------|----------------------|-----------------------------------------|-------------|
| Unidade: 0001   FILIAL - WE                  | BINAR_TECFOOD - 1                              | - CLIENTE - WEBI<br>Cálculo da Apuração (Gestâ | NAR_TECFOOD - 1<br>o Direta) |                      |                                         |             |
| Inscrição                                    | Razão Social                                   | Inscrição 😂                                    | Razão Social ©               |                      |                                         |             |
|                                              | CLIENTE - WEBINAR                              | Nome Fantasia                                  |                              |                      |                                         |             |
|                                              | CLIENTE - WEBINAR_I                            | CLIENTE - WEBINAR_TECFOOD - 1                  |                              |                      |                                         |             |
|                                              | MINISTERIO DA DEFE:                            | Data Inic. Apuração 😜                          |                              | Data Fin. Apuração 😜 |                                         |             |
|                                              |                                                | Data de Saida                                  |                              |                      |                                         |             |
|                                              |                                                |                                                |                              |                      |                                         |             |
|                                              |                                                |                                                |                              |                      |                                         |             |
|                                              |                                                |                                                |                              |                      |                                         |             |
|                                              |                                                |                                                |                              |                      |                                         |             |
|                                              |                                                |                                                |                              |                      |                                         |             |
|                                              |                                                |                                                |                              |                      |                                         |             |
|                                              |                                                |                                                |                              |                      |                                         |             |
|                                              |                                                |                                                |                              |                      |                                         |             |
|                                              |                                                |                                                |                              |                      |                                         |             |
|                                              |                                                |                                                |                              |                      |                                         |             |
|                                              |                                                |                                                |                              |                      |                                         |             |
|                                              |                                                |                                                |                              |                      |                                         |             |
|                                              |                                                |                                                |                              |                      |                                         |             |
|                                              |                                                |                                                |                              |                      |                                         |             |
| Cancelar                                     |                                                |                                                |                              |                      | Sah                                     | <i>r</i> ar |
|                                              |                                                |                                                |                              |                      |                                         |             |

- **Data Inic. Apuração**: insira a data de início da apuração do cliente.
- **Data Fin. Apuração**: insira a data final da apuração do cliente.
- Data de Saída: indique a data de saída que aparecerá na Nota Fiscal de Venda. Trata-se da data de emissão da Nota Fiscal.

Depois de fazer as alterações, clique em Salvar, no canto inferior direito da tela.

|     | Cálculo da Apuração<br>06/12/2022   0001 - FILIAL - V | (Gestão Direta)<br>VEBINAR_TECFOOD - 1 |                                           |                                       |             |            | Access Control | FAI<br>1.30.0 ( D8 Version - 6572 ) |
|-----|-------------------------------------------------------|----------------------------------------|-------------------------------------------|---------------------------------------|-------------|------------|----------------|-------------------------------------|
| 1   | Unidade: 0001   FILIAL - WEBIN/                       | AR_TECFOOD - 1                         | - CLIENTE -<br>Cálculo da Apuração (G     | WEBINAR_TECFOOD - 1<br>Sestão Direta) |             |            |                |                                     |
| 1   | Inscrição                                             | Razão Social                           | Inscrição 😜                               | Razão Social 😜                        |             |            |                |                                     |
| - 1 |                                                       | CLIENTE - WEBINAR                      |                                           | CLIENTE - WEBINAR_T                   | CFOOD - 1   |            |                |                                     |
|     |                                                       | CLIENTE - WEBINAR                      | Nome Fantasia<br>CLIENTE - WEBINAR_TECFOO | D - 1                                 |             |            |                |                                     |
| - 1 |                                                       | MINISTERIO DA DEFE                     | Data Inic. Apuração 😜                     |                                       | Data Fin. A | Apuração 😜 |                |                                     |
| . 1 |                                                       |                                        |                                           |                                       |             |            |                | 8                                   |
| - 1 |                                                       |                                        | Data de Saida                             |                                       |             |            |                |                                     |
| - 1 |                                                       |                                        | ×                                         |                                       |             |            |                |                                     |
| 1   |                                                       |                                        |                                           |                                       |             |            |                |                                     |
| - 1 |                                                       |                                        |                                           |                                       |             |            |                |                                     |
| - 1 |                                                       |                                        |                                           |                                       |             |            |                |                                     |
| - 1 |                                                       |                                        |                                           |                                       |             |            |                |                                     |
| - 1 |                                                       |                                        |                                           |                                       |             |            |                |                                     |
| - 1 |                                                       |                                        |                                           |                                       |             |            |                |                                     |
| - 1 |                                                       |                                        |                                           |                                       |             |            |                |                                     |
| . 1 |                                                       |                                        |                                           |                                       |             |            |                |                                     |
| - 1 |                                                       |                                        |                                           |                                       |             |            |                |                                     |
| - 1 |                                                       |                                        |                                           |                                       |             |            |                |                                     |
| - 1 |                                                       |                                        |                                           |                                       |             |            |                |                                     |
| - 1 |                                                       |                                        |                                           |                                       |             |            |                |                                     |
| . 1 |                                                       |                                        |                                           |                                       |             |            |                |                                     |
| - 1 |                                                       |                                        |                                           |                                       |             |            |                |                                     |
| - 1 |                                                       |                                        |                                           |                                       |             |            |                |                                     |
| - 1 |                                                       |                                        |                                           |                                       |             |            |                |                                     |
|     |                                                       |                                        |                                           |                                       |             |            |                |                                     |
|     | Cancelar                                              |                                        |                                           |                                       |             |            |                | Salvar                              |

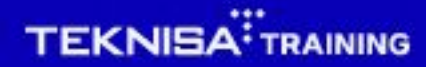

Ao gravar o período de faturamento de todos os clientes, marque o checkbox localizado na frente do nome do cliente e selecione o botão Apuração para realizar o cálculo.

| ade: 0001   FILIAL - Wi | BINAR_TECFOOD - 1             |                               |                     |                    |                       |
|-------------------------|-------------------------------|-------------------------------|---------------------|--------------------|-----------------------|
| Inscrição               | Razão Social                  | Nome Fantasia                 | Data Inic. Apuração | Data Fin. Apuração | Data de Saida         |
|                         | CLIENTE - WEBINAR_TECFOOD - 1 | CLIENTE - WEBINAR_TECFOOD - 1 | 23/04/2021          | 23/04/2021         | 23/04/2021            |
|                         | CLIENTE - WEBINAR_TECFOOD - 6 | CLIENTE - WEBINAR_TECFOOD - 6 | 15/04/2020          | 29/04/2020         | 29/04/2020            |
|                         | MINISTERIO DA DEFESA SOCIAL   | MINISTERIO DA DEFESA SOCIAL   | 25/10/2022          | 25/10/2022         | 25/10/2022            |
|                         |                               |                               |                     |                    |                       |
|                         |                               |                               |                     |                    |                       |
|                         |                               |                               |                     |                    |                       |
|                         |                               |                               |                     |                    |                       |
|                         |                               |                               |                     |                    |                       |
|                         |                               |                               |                     |                    |                       |
|                         |                               |                               |                     |                    |                       |
|                         |                               |                               |                     |                    |                       |
|                         |                               |                               |                     |                    |                       |
|                         |                               |                               |                     |                    |                       |
|                         |                               |                               |                     |                    |                       |
|                         |                               |                               |                     |                    |                       |
|                         |                               |                               |                     |                    |                       |
|                         |                               |                               |                     |                    |                       |
|                         |                               |                               |                     |                    |                       |
|                         |                               |                               |                     |                    | X 1 linha selecionada |
|                         |                               |                               |                     |                    |                       |

Nesse momento, o sistema exibirá uma mensagem indicando o período de faturamento pré-cadastrado para esse cliente. Se estiver correto, confirme a apuração clicando em Sim. Após seguir os procedimentos, as Notas Fiscais de Venda de cada cliente da unidade poderão ser geradas automaticamente.

| E Cálculo da Apura<br>об/12/2022   0001 - Filb | ção (Gestão Direta)<br>AL-WEBINAR_TECFOOD-1 |                                                                                                    |                        |                    | FAI<br>Access Control 1.30.0 ( DB Version - 6572 ) |
|------------------------------------------------|---------------------------------------------|----------------------------------------------------------------------------------------------------|------------------------|--------------------|----------------------------------------------------|
| Unidade: 0001   FILIAL - WE                    | BINAR_TECFOOD - 1                           | Nome Fantasia                                                                                             | Data Inic Anuração     | Data Fin, Anuração | Data de Saida                                      |
|                                                | CLIENTE - WEBINAR_TECFOOD - 1               | CLIENTE + WEBINAR_TECFOOD + 1                                                                             | 23/04/2021             | 23/04/2021         | 23/04/2021                                         |
|                                                | CLIENTE - WEBINAR_TECFOOD - 6               | CLIENTE + WEBINAR_TECFOOD + 6                                                                             | 15/04/2020             | 29/04/2020         | 29/04/2020                                         |
|                                                | MINISTERIO DA DEFESA SOCIAL                 | MINISTERIO DA DEFESA SOCIAL                                                                               | 25/10/2022             | 25/10/2022         | 25/10/2022                                         |
|                                                |                                             | O Período de Faturamento do o CLIENTE - WEBINAR TECFOOD quinzenal. Confirma apuraçã         Sim       Não | liente<br>1-1 é<br>50? |                    | X 1 linka selecionada                              |
|                                                |                                             | 0                                                                                                    |                        |                    | Anunci                                             |
|                                                |                                             | Tipo de Operação                                                                                          |                        |                    | Apuraçao                                           |

#### TEKNISA

#### FATWEB06V2

|  | Fatur | ame | nto V | Veb · | – Ro | tina | de C | álcu | lo da | а Ар | uraçá | ăo (G | Gestã | o Di | reta) | )<br>) |  |  |  |  |
|--|-------|-----|-------|-------|------|------|------|------|-------|------|-------|-------|-------|------|-------|--------|--|--|--|--|
|  |       |     |       |       |      |      |      |      |       |      |       |       |       |      |       |        |  |  |  |  |
|  |       |     |       |       |      |      |      |      |       |      |       |       |       |      |       |        |  |  |  |  |
|  |       |     |       |       |      |      |      |      |       |      |       |       |       |      |       |        |  |  |  |  |
|  |       |     |       |       |      |      |      |      |       |      |       |       |       |      |       |        |  |  |  |  |
|  |       |     |       |       |      |      |      |      |       |      |       |       |       |      |       |        |  |  |  |  |
|  |       |     |       |       |      |      |      |      |       |      |       |       |       |      |       |        |  |  |  |  |
|  |       |     |       |       |      |      |      |      |       |      |       |       |       |      |       |        |  |  |  |  |
|  |       |     |       |       |      |      |      |      |       |      |       |       |       |      |       |        |  |  |  |  |
|  |       |     |       |       |      |      |      |      |       |      |       |       |       |      |       |        |  |  |  |  |
|  |       |     |       |       |      |      |      |      |       |      |       |       |       |      |       |        |  |  |  |  |
|  |       |     |       |       |      |      |      |      |       |      |       |       |       |      |       |        |  |  |  |  |
|  |       |     |       |       |      |      |      |      |       |      |       |       |       |      |       |        |  |  |  |  |
|  |       |     |       |       |      |      |      |      |       |      |       |       |       |      |       |        |  |  |  |  |
|  |       |     |       |       |      |      |      |      |       |      |       |       |       |      |       |        |  |  |  |  |
|  |       |     |       |       |      |      |      |      |       |      |       |       |       |      |       |        |  |  |  |  |
|  |       |     |       |       |      |      |      |      |       |      |       |       |       |      |       |        |  |  |  |  |
|  |       |     |       |       |      |      |      |      |       |      |       |       |       |      |       |        |  |  |  |  |
|  |       |     |       |       |      |      |      |      |       |      |       |       |       |      |       |        |  |  |  |  |
|  |       |     |       |       |      |      |      |      |       |      |       |       |       |      |       |        |  |  |  |  |
|  |       |     |       |       |      |      |      |      |       |      |       |       |       |      |       |        |  |  |  |  |
|  |       |     |       |       |      |      |      |      |       |      |       |       |       |      |       |        |  |  |  |  |
|  |       |     |       |       |      |      |      |      |       |      |       |       |       |      |       |        |  |  |  |  |
|  |       |     |       |       |      |      |      |      |       |      |       |       |       |      |       |        |  |  |  |  |
|  |       |     |       |       |      |      |      |      |       |      |       |       |       |      |       |        |  |  |  |  |
|  |       |     |       |       |      |      |      |      |       |      |       |       |       |      |       |        |  |  |  |  |
|  |       |     |       |       |      |      |      |      |       |      |       |       |       |      |       |        |  |  |  |  |
|  |       |     |       |       |      |      |      |      |       |      |       |       |       |      |       |        |  |  |  |  |
|  |       |     |       |       |      |      |      |      |       |      |       |       |       |      |       |        |  |  |  |  |
|  |       |     |       |       |      |      |      |      |       |      |       |       |       |      |       |        |  |  |  |  |